スクリーンタイム 基本設定のしかた

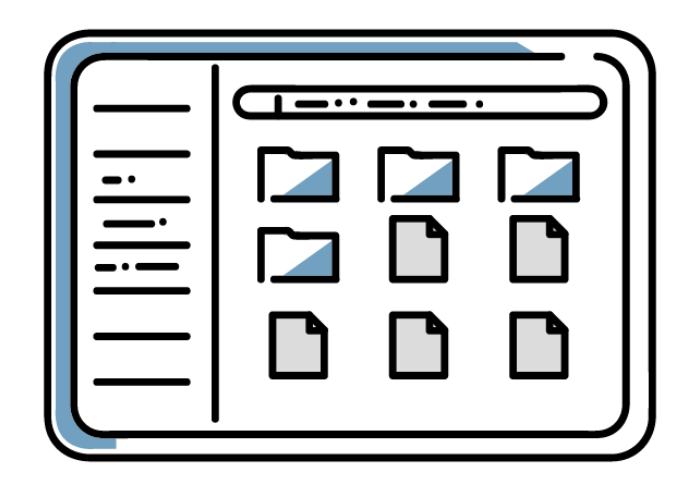

向日市立第4向陽小学校

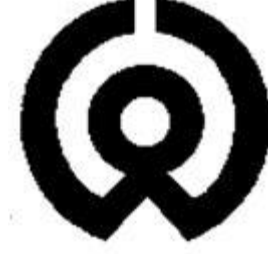

## スクリーンタイムって?

| タブレットの利用時間の | タブレットやアプリ | インターネットのURL |
|-------------|-----------|-------------|
| 記録。         | の使用制限     | を指定した閲覧規制   |

このようなことができます。

## スクリーンタイムを設定していただきたい理由

OneDriveやTeamsは、学習で作成したもの(データ)の共有や課 題を提出するために使っています。

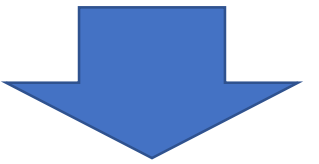

- 個人情報保護およびネットトラブルの未然防止のために、スクリーン タイムの設定をお願いしています。
- また、児童がご家庭でもタブレット端末を安心・安全に使えるようご 協力よろしくお願いします。

## 学校からのお願い(全家庭にしていただくこと)

•基本設定

・OneDriveとTeamsを 土日に使えないようにする。

## 各家庭の判断によって追加でしていただける設定

•カスタム設定

・児童に合わせて必要な設定
 ができる。

①本体を翌日まで使えなくする。

②インターネットを使えなくする。

③インターネットで指定したサイトだけを使えなくする。

(YouTubeなど)

### 「3388」を押して、ホーム画面を開きます。

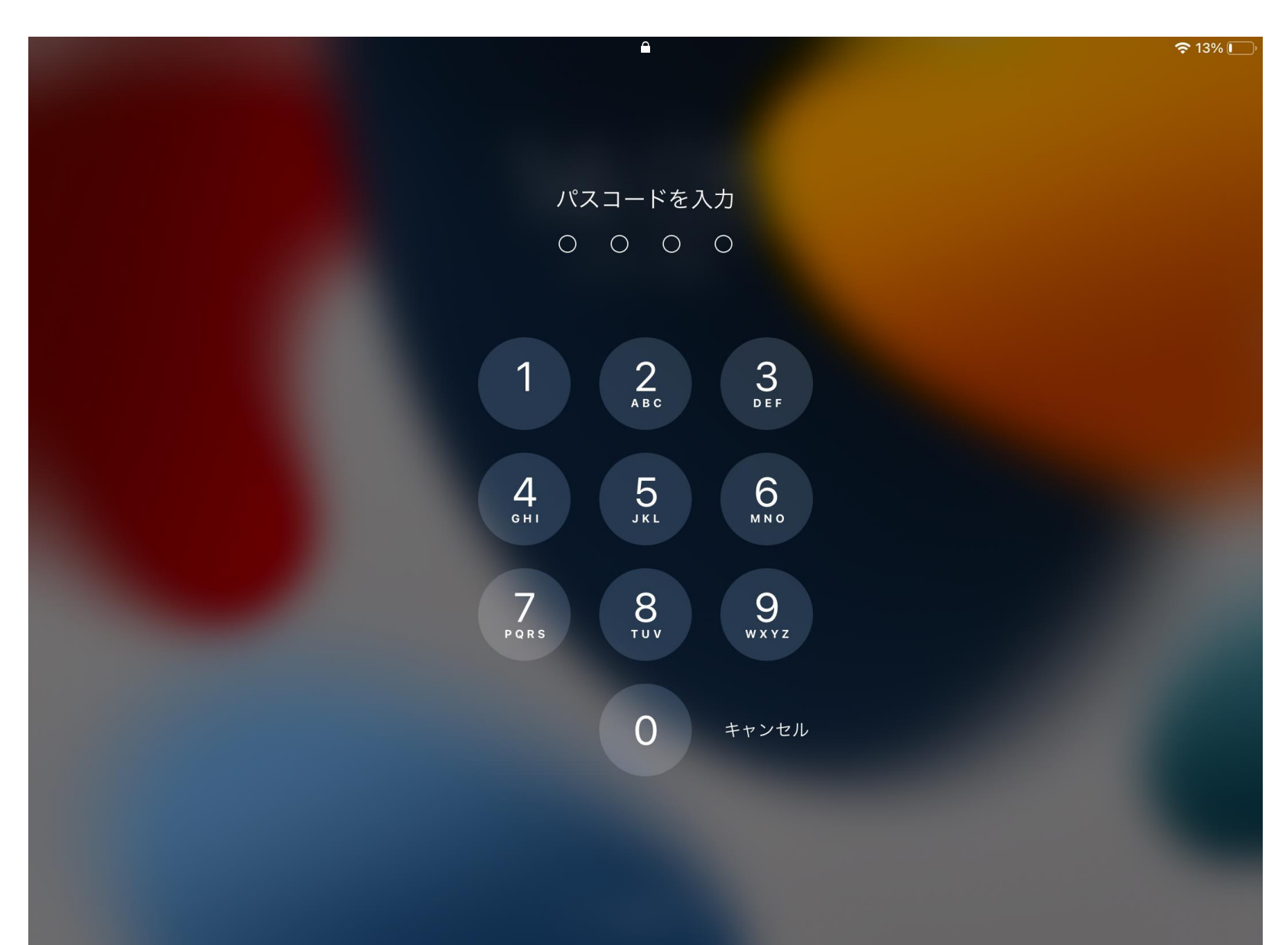

設定をタップします。

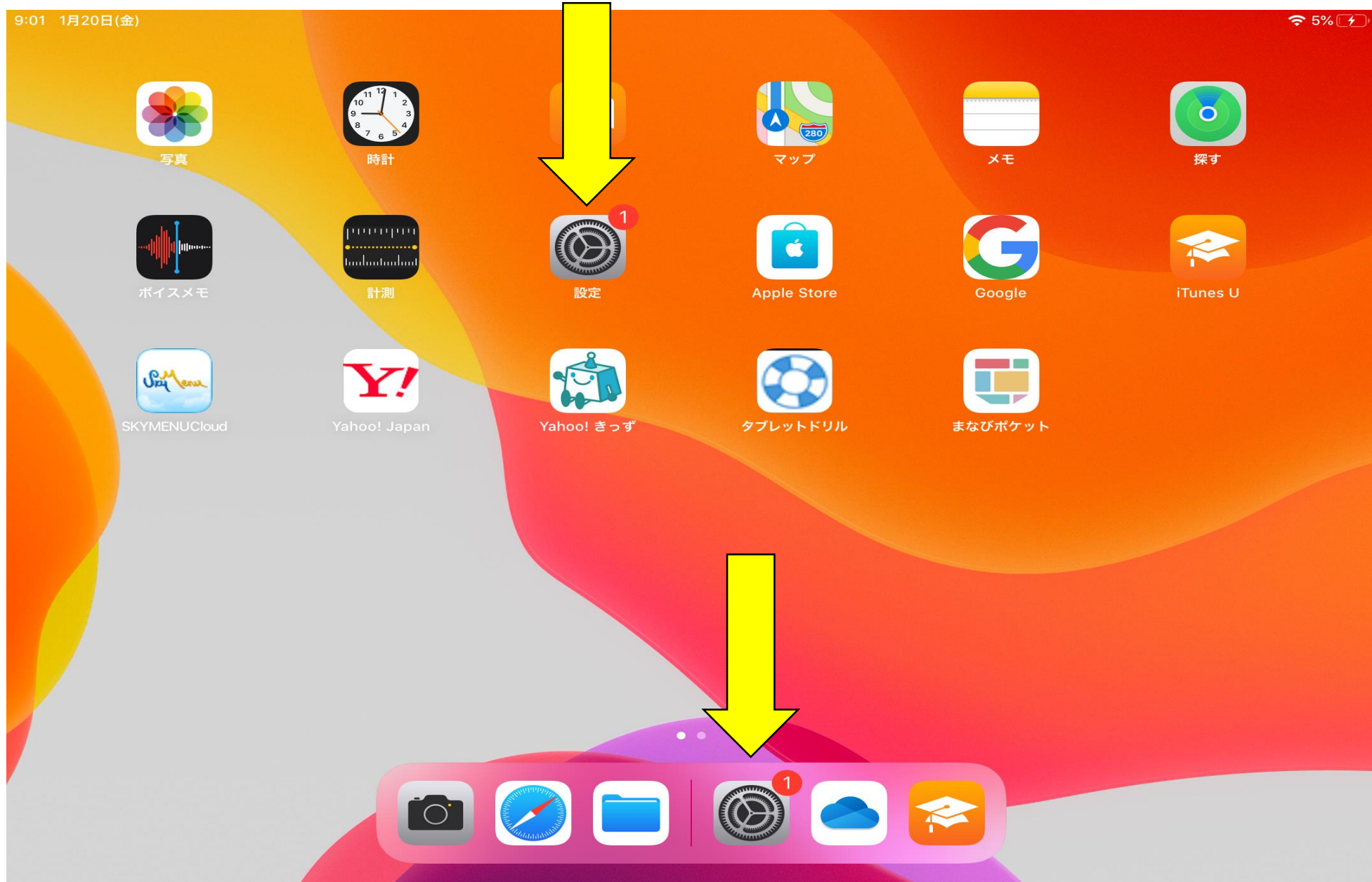

9:01 1月20日(金) 設定 ① 「スクリーンタイム」 このiPadは向日市教育委員会によって監理/管理されていま す。デバイスの監理に関する詳しい情報.. をタップします。 第4向陽小児童099 ②「スクリーンタイムを ┝ 機内モード オンにする| Wi-Fi <u>?</u> Bluetooth をタップします。 通知 サウンド おやすみモード 🚺 スクリーンタイム  $\mathfrak{O}$ 一般 コントロールセンター 画面表示と明るさ ホーム画面とDock 

### スクリーンタイム スクリーンタイムをオンにする 画面を見ている時間についての週間レポートを見て、対象とするAppについて制限時間を設けられます。 Apple ID、iCloud、iTunes StoreとApp Store 2MUKmuni4koNW オン

1

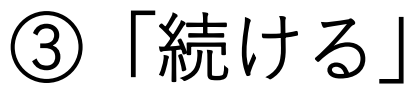

#### をタップします

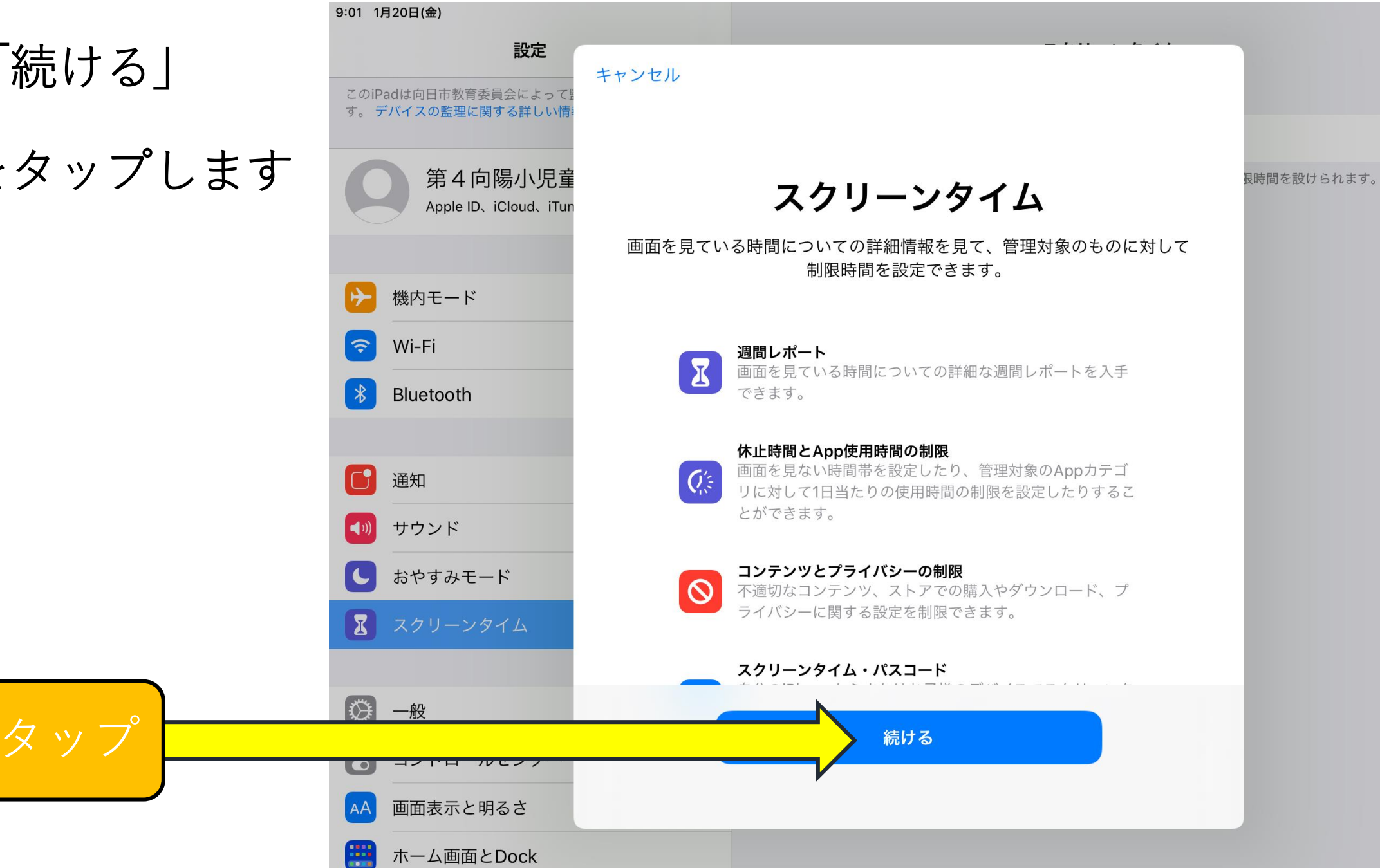

#### ④「これは子供用のiPadです」をタップします

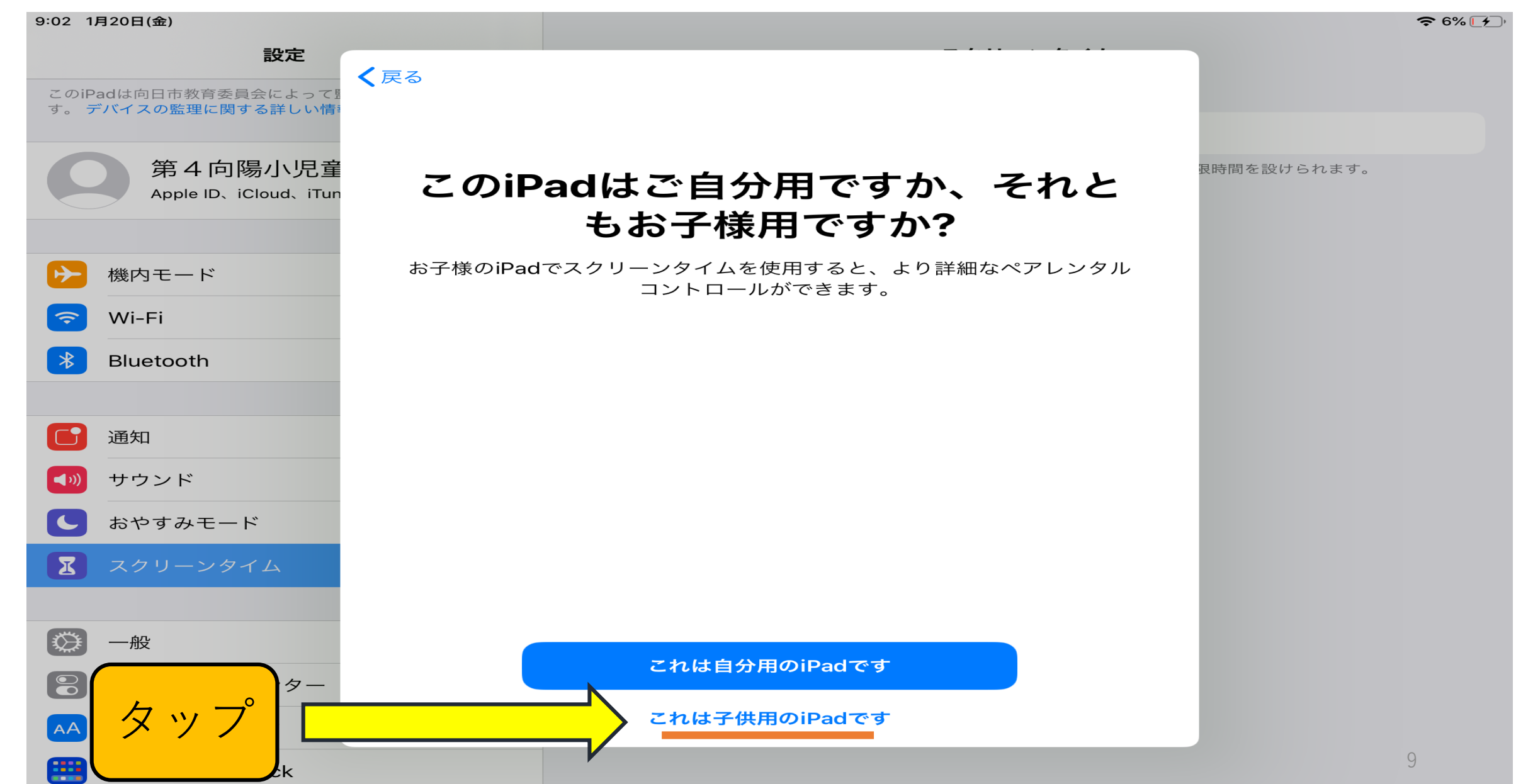

#### ⑤この画面では、「あとで行う」をタップします。

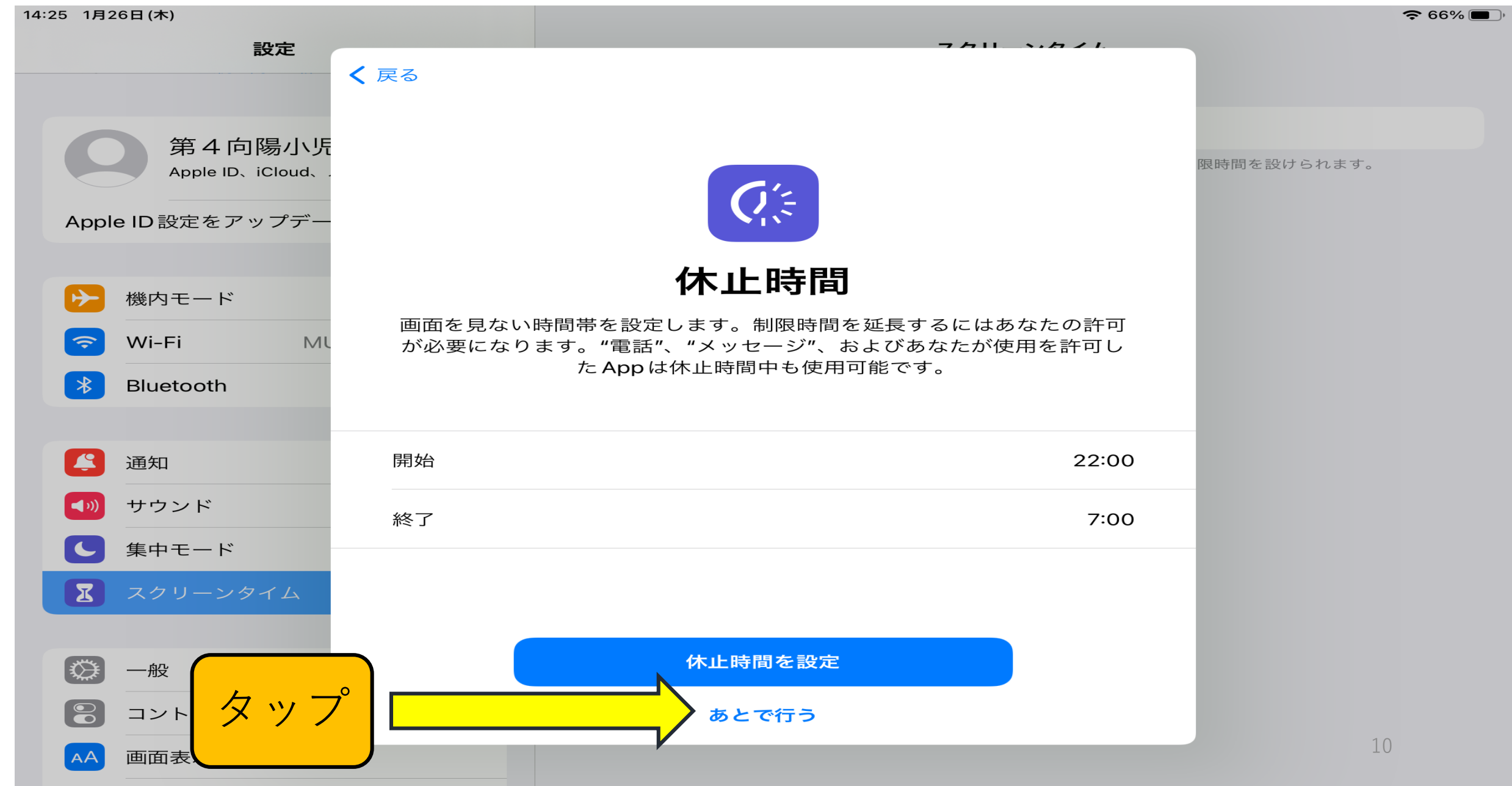

#### ⑥この画面でも、「あとで行う」をタップします。

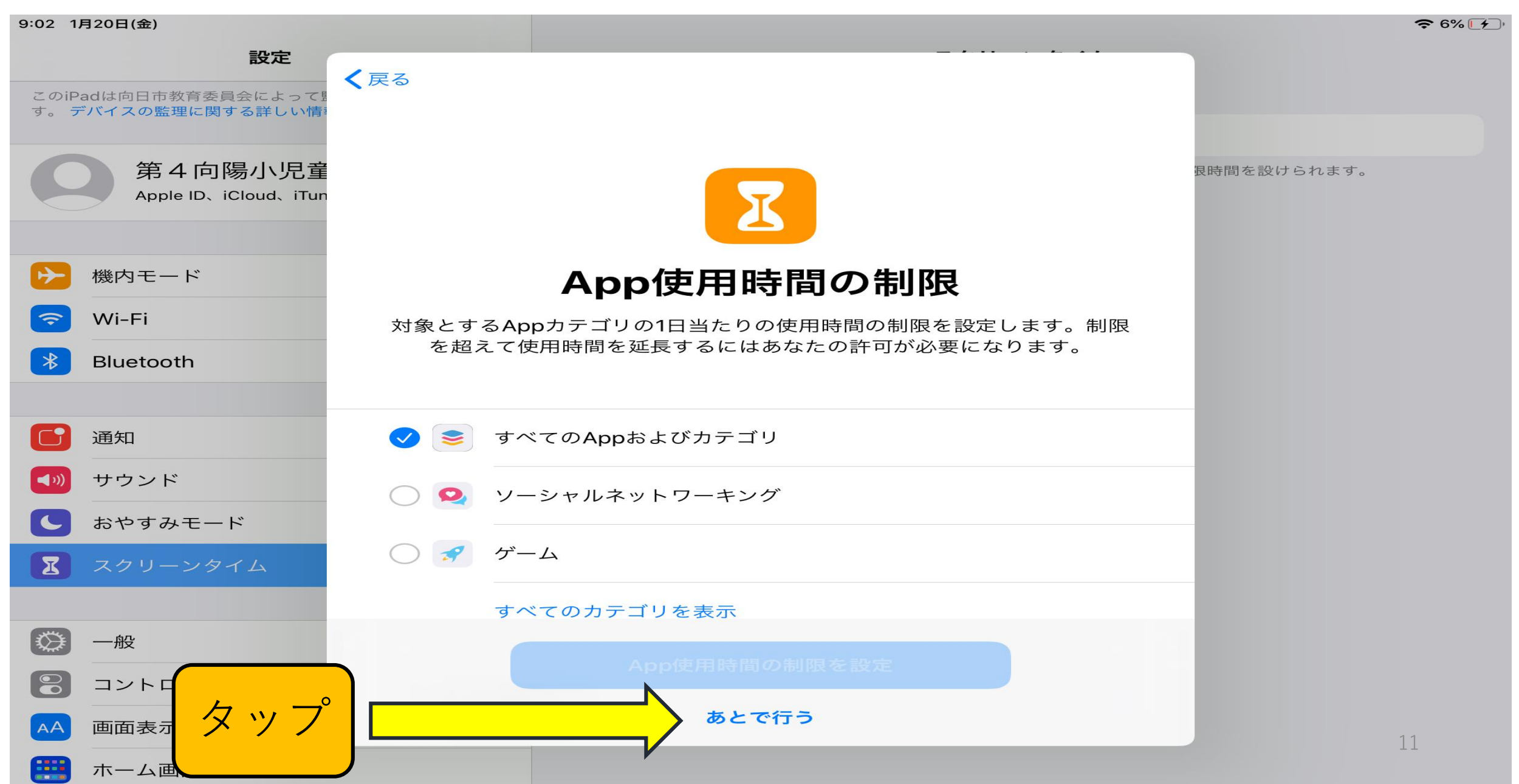

⑦「続ける」 をタップします。

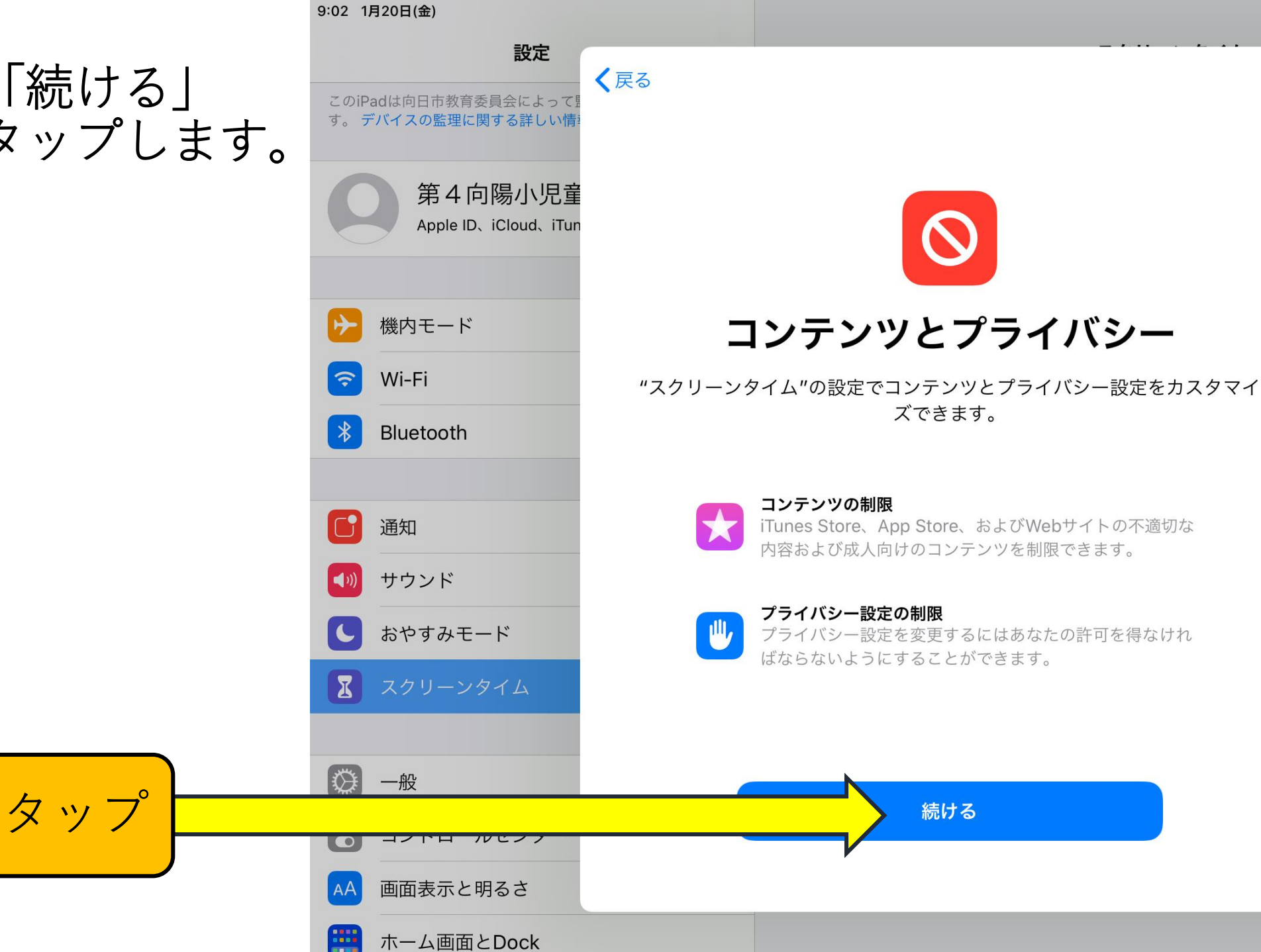

奈 6% [≁]

**退時間を設けられます。** 

12

#### 4桁のパスコードを決めて 入力してください(2回)。

#### ※「3388」以外の数字にし、 児童に知らせない、忘れない ようにしてください。

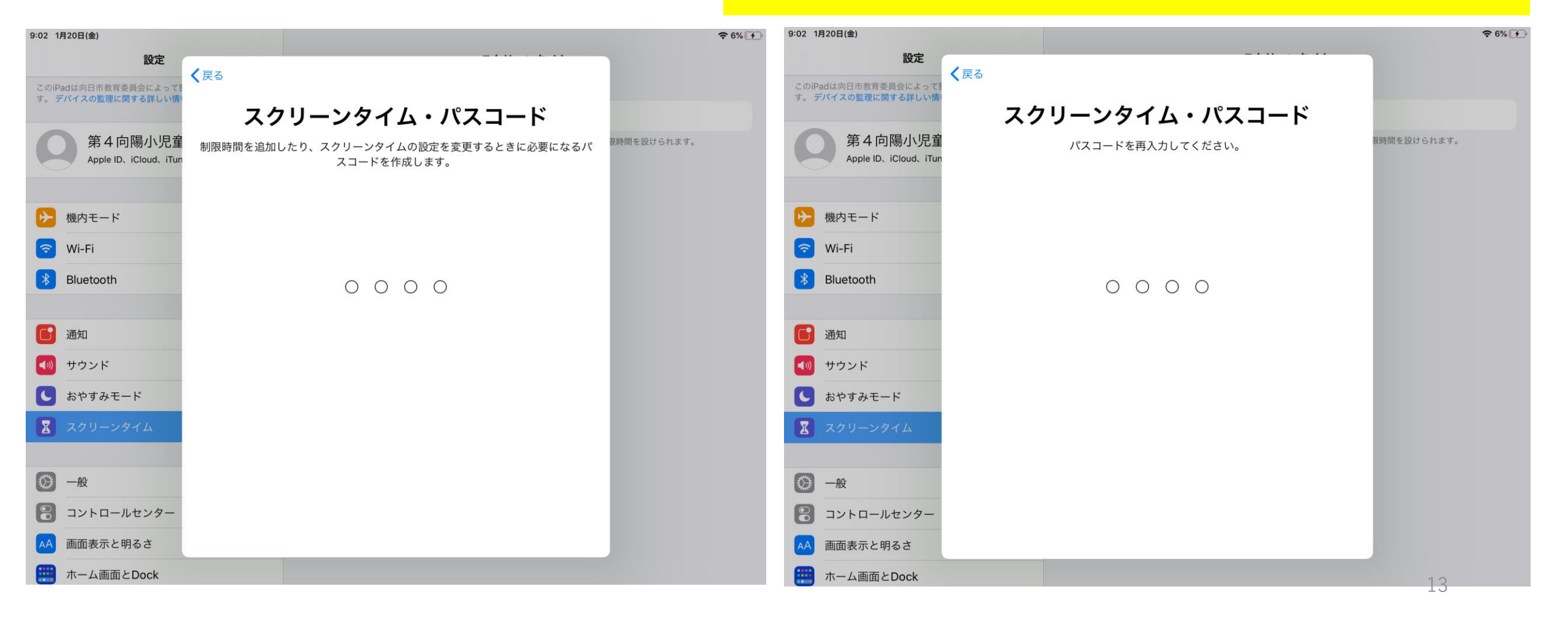

①スクリーンタイム・パスコードの復旧 → キャンセル ② 「よろしいですか | → スキップ

をタップします。

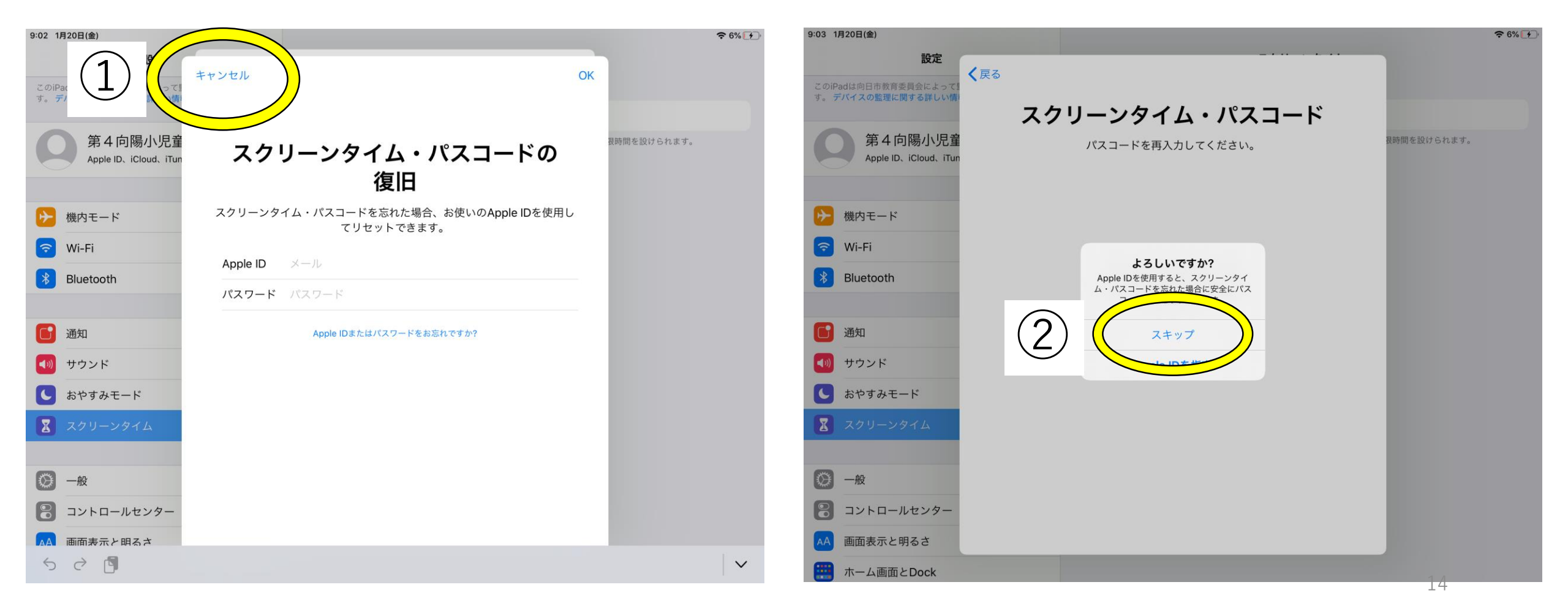

### このあと、 OneDriveとTeamsにロックをかけましょう!

~土日は使えず、平日は使用できるように~

# ①「スクリーンタイム」内にある、「App(アップ)使用時間の 制限」をタップします。 2001904(金) スクリーンタイム B2E スクリーンタイム

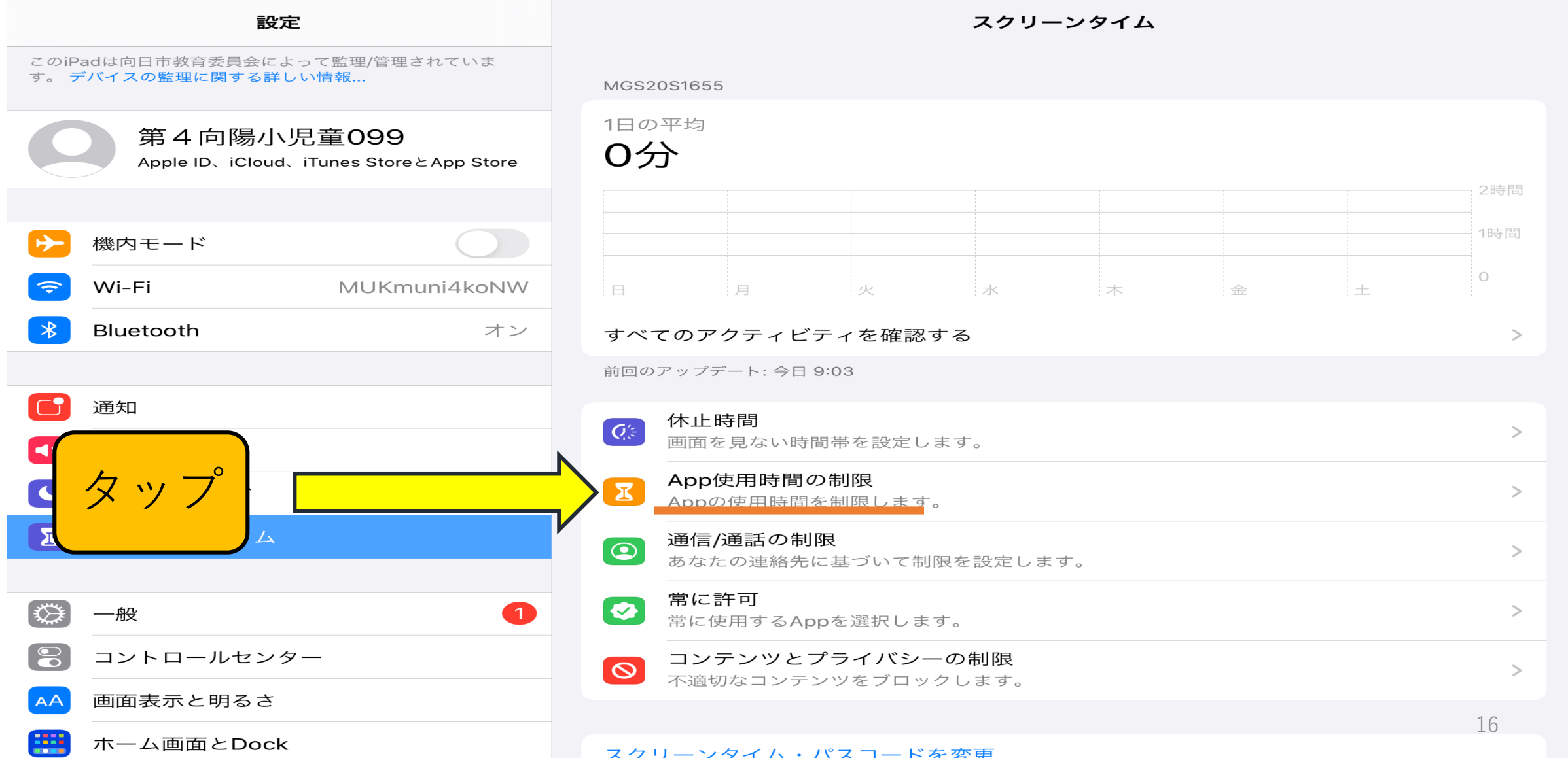

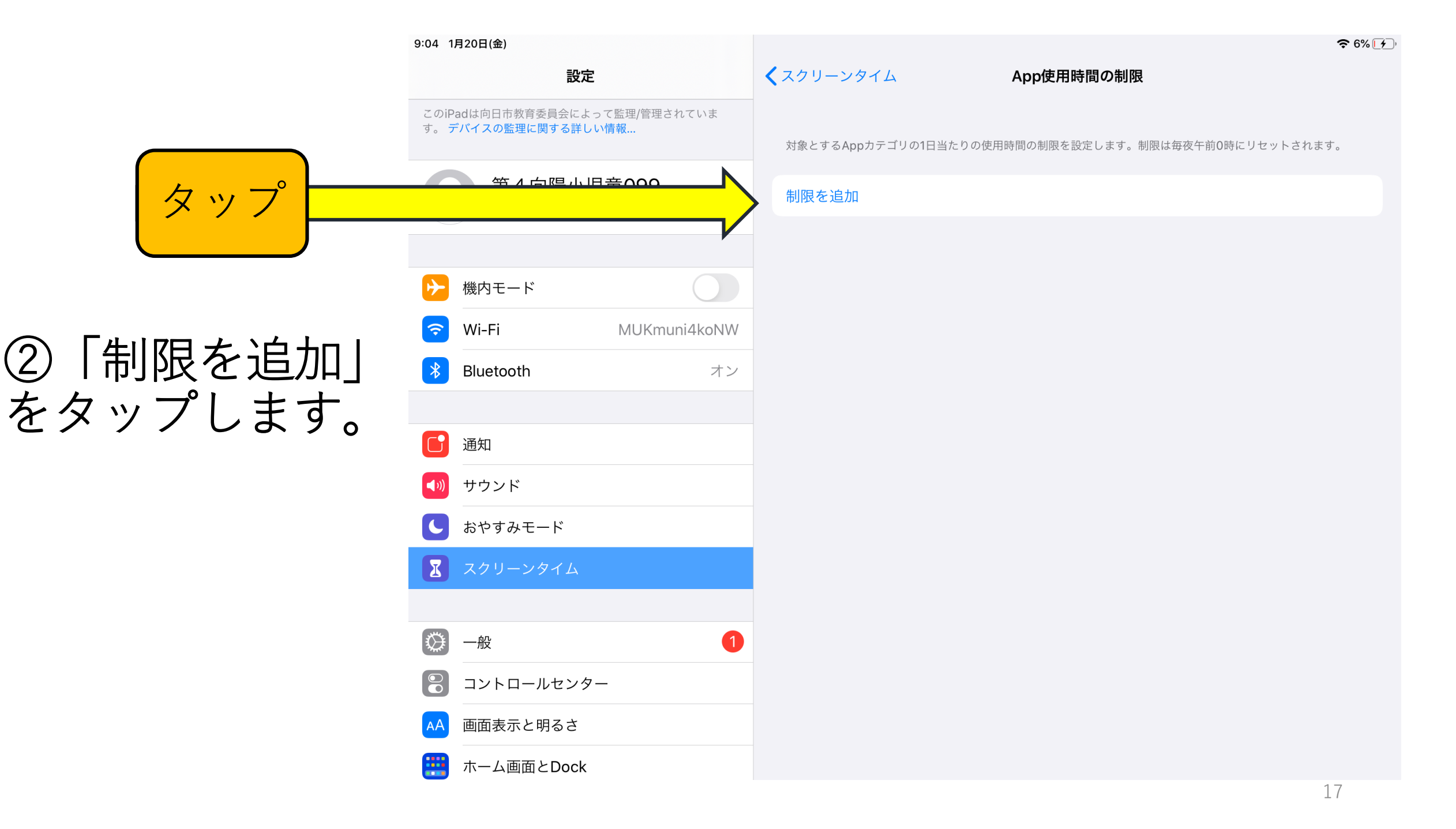

③「仕事効率化とファイナンス」をタップします。

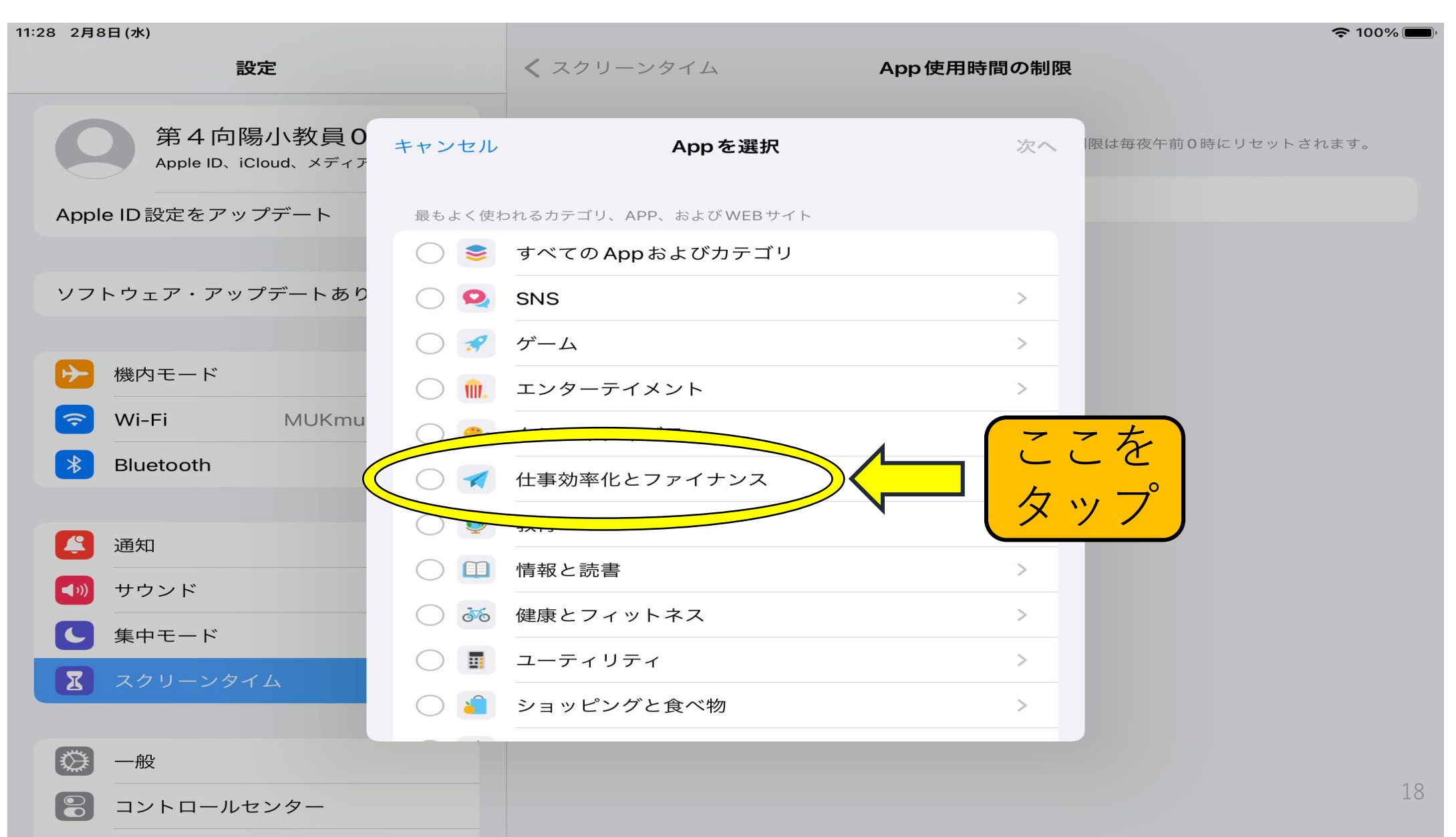

#### ④「Teams」「OneDrive」にチェックを入れて右上の「次へ」を タップします。

| 11:28 2月8日(水)                                                                                                    |            |                     |        | <b>२</b> 100% ()                                                                                                    |
|----------------------------------------------------------------------------------------------------|------------|---------------------|--------|----------------------------------------------------------------------------------------------------|
| 設定                                                                                                    |            | く スクリーンタイム App使用時間  | 間の制限   | l de la constante de la constante de |
|                                                                                                    |            |                     |        |                                                                                                    |
| 第4向陽小教員0                                                                                                    | キャンセル      | Appを選択              | 次へ     | 限は毎夜午前0時にリセットされます。                                                                                                    |
|                                                                                                    |            | エンターテイメント           | >      |                                                                                                    |
| Apple ID 設定をアップデート                                                                                                    | 0 🤛        | クリエイティビティ           | >      |                                                                                                    |
| ソフトウェア・アップデートあり                                                                                                    | $\bigcirc$ | 仕事効率化とファイナンス 2個のApp | $\sim$ |                                                                                                    |
| ソフトリェア・アッフテートあり                                                                                                    |            | MobiConnect         |        |                                                                                                    |
| 機内モード     横内モード     横内モード     横内モード     横内モード     横方モード     横方 | · 🗸 🖷      | Teams               |        |                                                                                                    |
| 🗢 Wi-Fi MUKmu                                                                                                    | $\bigcirc$ | PowerPoint          |        |                                                                                                    |
| * Bluetooth                                                                                                    | ○ 💷        | Numbers             |        |                                                                                                    |
|                                                                                                    |            | SharePoint          |        |                                                                                                    |
| 通知                                                                                                    | $\bigcirc$ | Keynote             |        |                                                                                                    |
| <b>▲</b> ≫ サウンド                                                                                                    | $\odot$    | Pages               |        |                                                                                                    |
| <b>し</b> 集中モード                                                                                                    |            | Excel               |        |                                                                                                    |
| <b>エ</b> スクリーンタ                                                                                                    |            | OneDrive            |        |                                                                                                    |
|                                                                                                    | $\bigcirc$ | Lens                |        |                                                                                                    |
| ● 一般                                                                                                    |            |                     |        |                                                                                                    |
| 🕄 コントロールセンター                                                                                                    |            |                     |        | 19                                                                                                    |

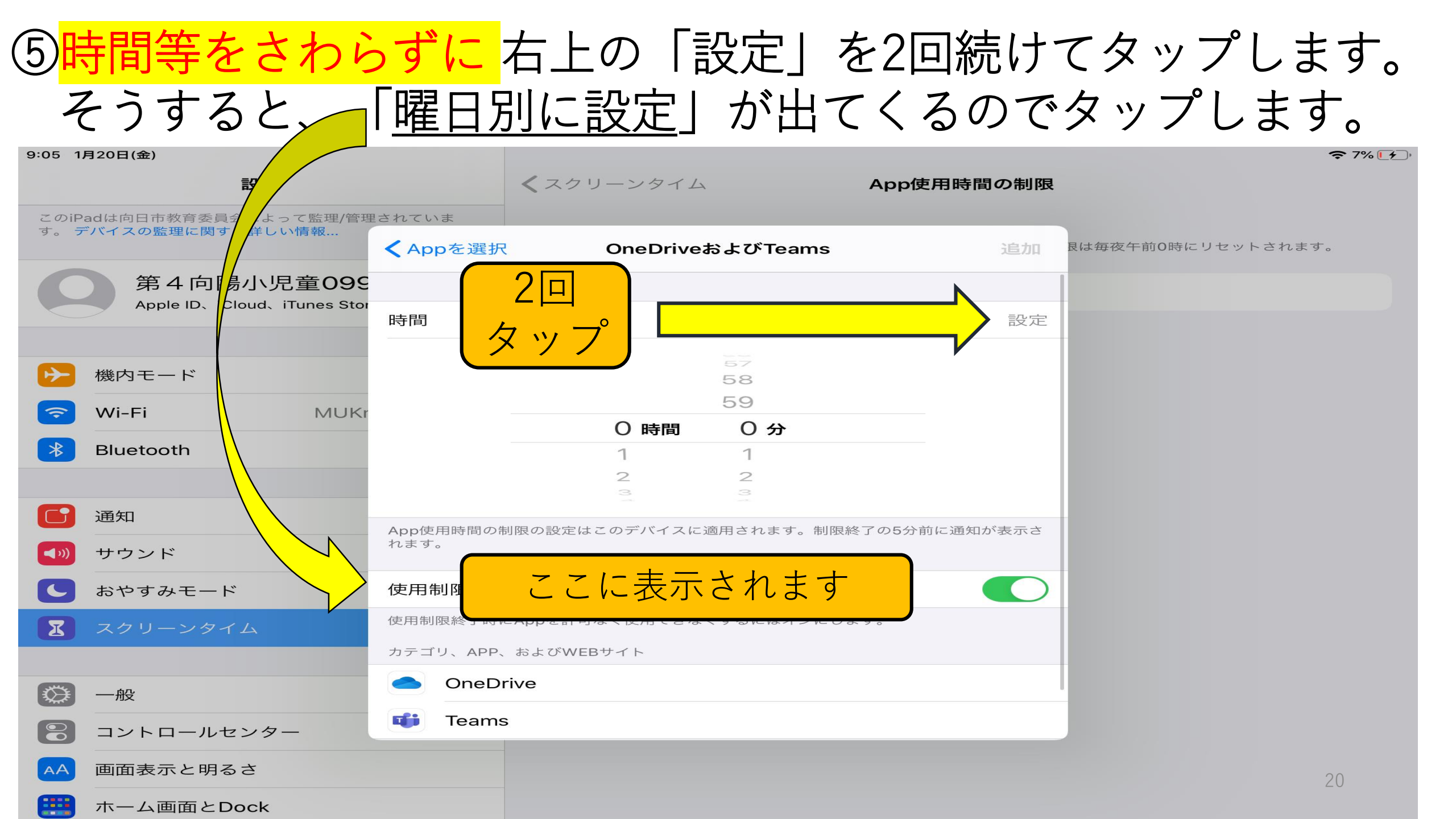

# ⑥土日は0秒のままにします。

※土日を押して しまうと0秒が 選択できなくな るので注意が必 要です。

⑦月~金は、 「3時間」以上 であれば何時間で も構いません。

| 9:07 1月20日(金)                                    |                           |                 | ₹ 1% [4]           |
|--------------------------------------------------|---------------------------|-----------------|--------------------|
| 設定                                               | <b>く</b> スクリーン            | ノタイム App使用時間の制限 |                    |
| このiPadは向日市教育委員会によって監理/管理<br>す。 デバイスの監理に関する詳しい情報… | <b>虐されていま</b>             |                 |                    |
|                                                  | <b>く</b> OneDriveおよびTeams | 曜日別に設定          | 艮は毎夜午前0時にリセットされます。 |
| 第4向陽小児童099                                       |                           |                 |                    |
|                                                  | 日曜日                       | 〇秒              |                    |
| 10 機内エード                                         | 月曜日                       | 23時間 1分         |                    |
|                                                  | 火曜日                       | 23時間 1分         |                    |
|                                                  | 水曜日                       | 23時間 1分         |                    |
| Bluetooth                                        | 木曜日                       | 23時間 1分         |                    |
| 通知                                               | 金曜日                       | 23時間 1分         |                    |
| ▲ サウンド                                           | 土曜日                       | 0秒              |                    |
| は、おやすみモード                                        |                           |                 |                    |
|                                                  |                           |                 |                    |
|                                                  |                           |                 |                    |
| ○ 一般                                             |                           |                 |                    |
| <ul> <li>コントロールセンター</li> </ul>                   |                           |                 |                    |
| AA 画面表示と明るさ                                      |                           |                 |                    |
| 📰 ホーム画面とDock                                     |                           |                 | 21                 |

#### ⑧左上の「TeamsおよびOneDrive」をタップした後、右上の「追加」 を押せば設定完了です。

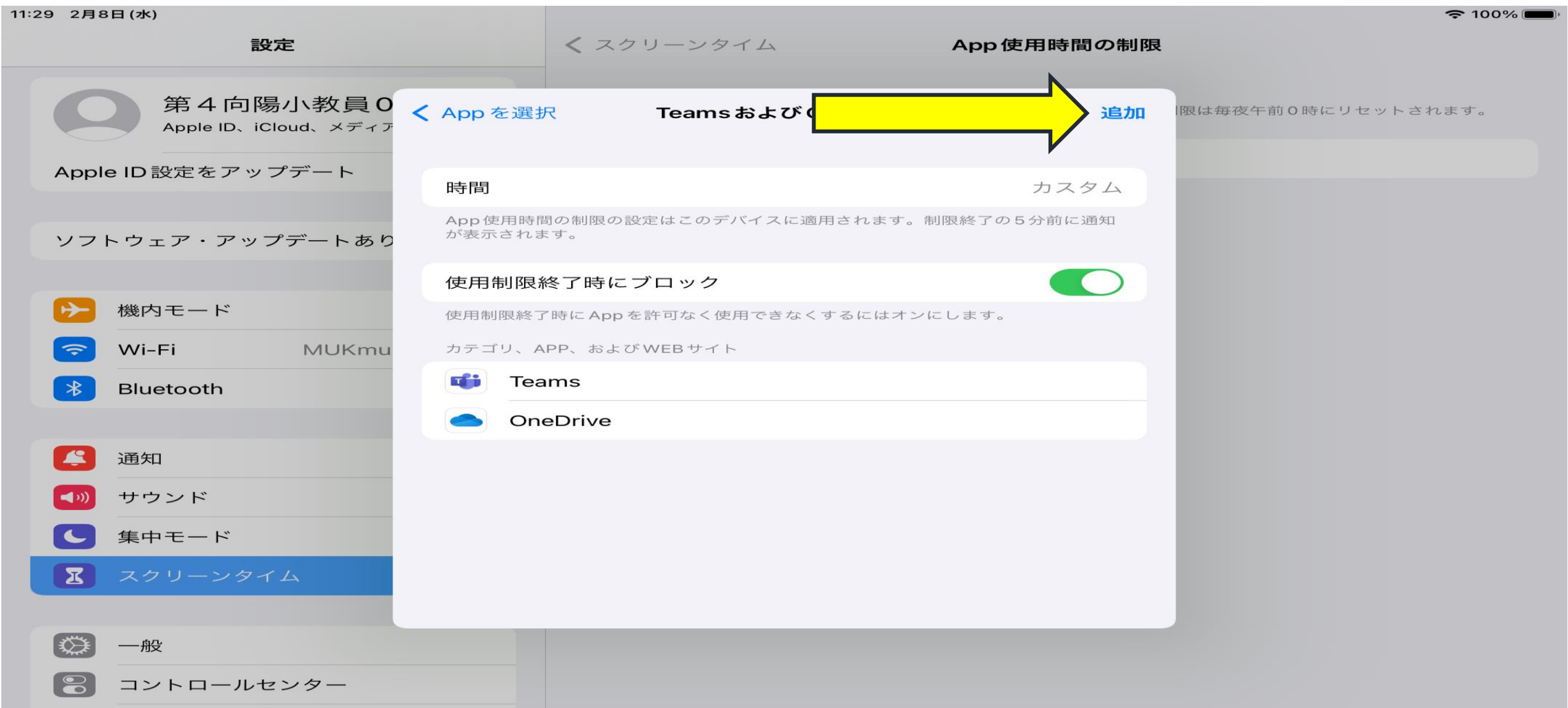

#### 「app使用時間の制限」のところに「TeamsおよびOneDrive」が ていれば、設定完了です。

9:08 1月20日(金) 設定 このiPadは向日市教育委員会によって監理/管理されていま す。 デバイスの監理に関する詳しい情報... 第4向陽小児童099 Apple ID、iCloud、iTunes StoreとApp Store 機内モード 制限を追加 Wi-Fi MUKmuni4koNW Bluetooth オン 通知 サウンド おやすみモード X

Û 1 一般 コントロールセンター 画面表示と明るさ ホーム画面とDock

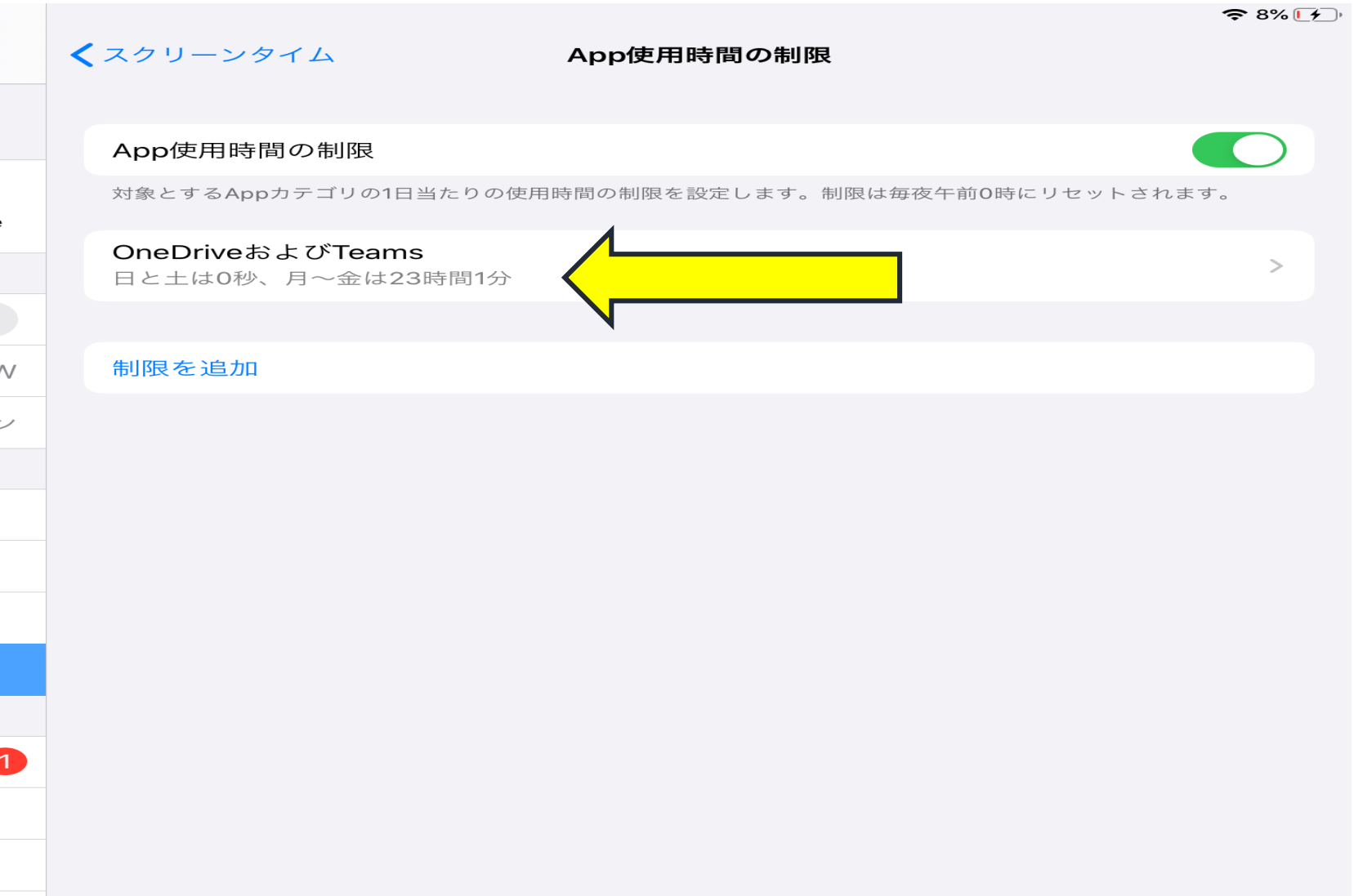

#### 備考:アプリの利用時間が把握できたり、他のアプリの使用 制限ができたりもします。

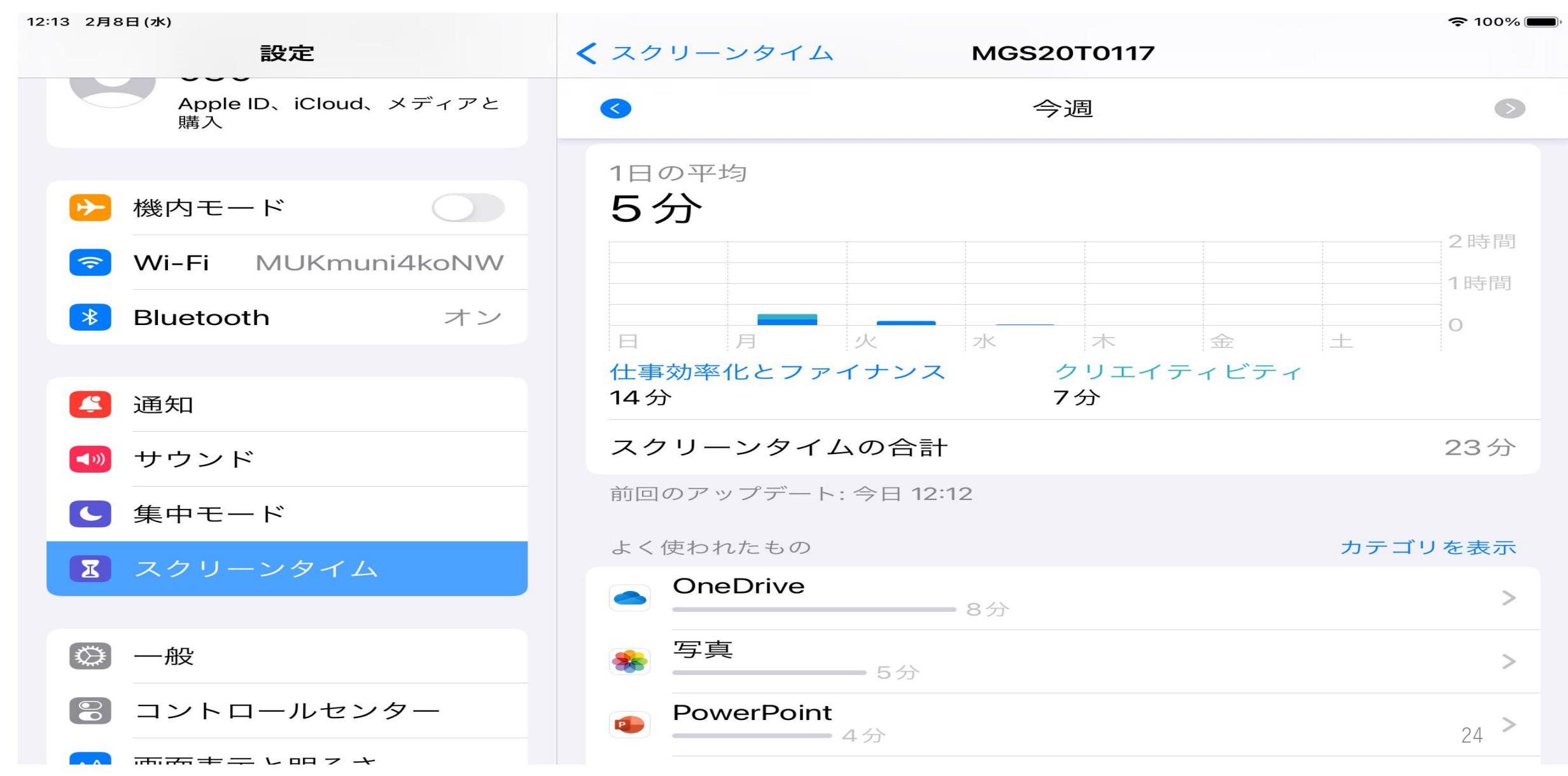